# **OUICK START GUIDE** TO YOUR RELOADABLE CARD PROGRAM

## TABLE OF CONTENTS

- 1. The Benefits
- 2. Username and Password
- 3. Security Question
- 4. Loading Your Card
- 5. Adding Your Card to Your Wallet
- 6. Ordering a New Card
- 7. Your Digital Wallet View
- 8. Additional Security: Multi-factor Authentication

## ENJOY THE BENEFITS

#### **Password Protection**

A required user name and password adds an extra layer of protection.

#### **Address Validation**

You are able to confirm your shipping address before your reloadable card is mailed to ensure you receive it.

#### Secure Card Loading

- Your card number is always masked on the site with only the last 4 digits visible.
- Your card number is prepopulated when you return to the site to load your card—making it easy to identify which card you are loading.
- You still securely load your card by entering the CVV number.

#### **Proactive Communication**

Confirmation emails and shipping and load notifications keep you informed at every step of the payment.

#### Convenient Self-Service

If you receive a load but no longer have your card, you can order a replacement directly from the payment platform—no need to call Cardholder Services.

### USER NAME AND PASSWORD

If you already created a username and password for this program, you will have the same username and password on 360digitalpayments.com.

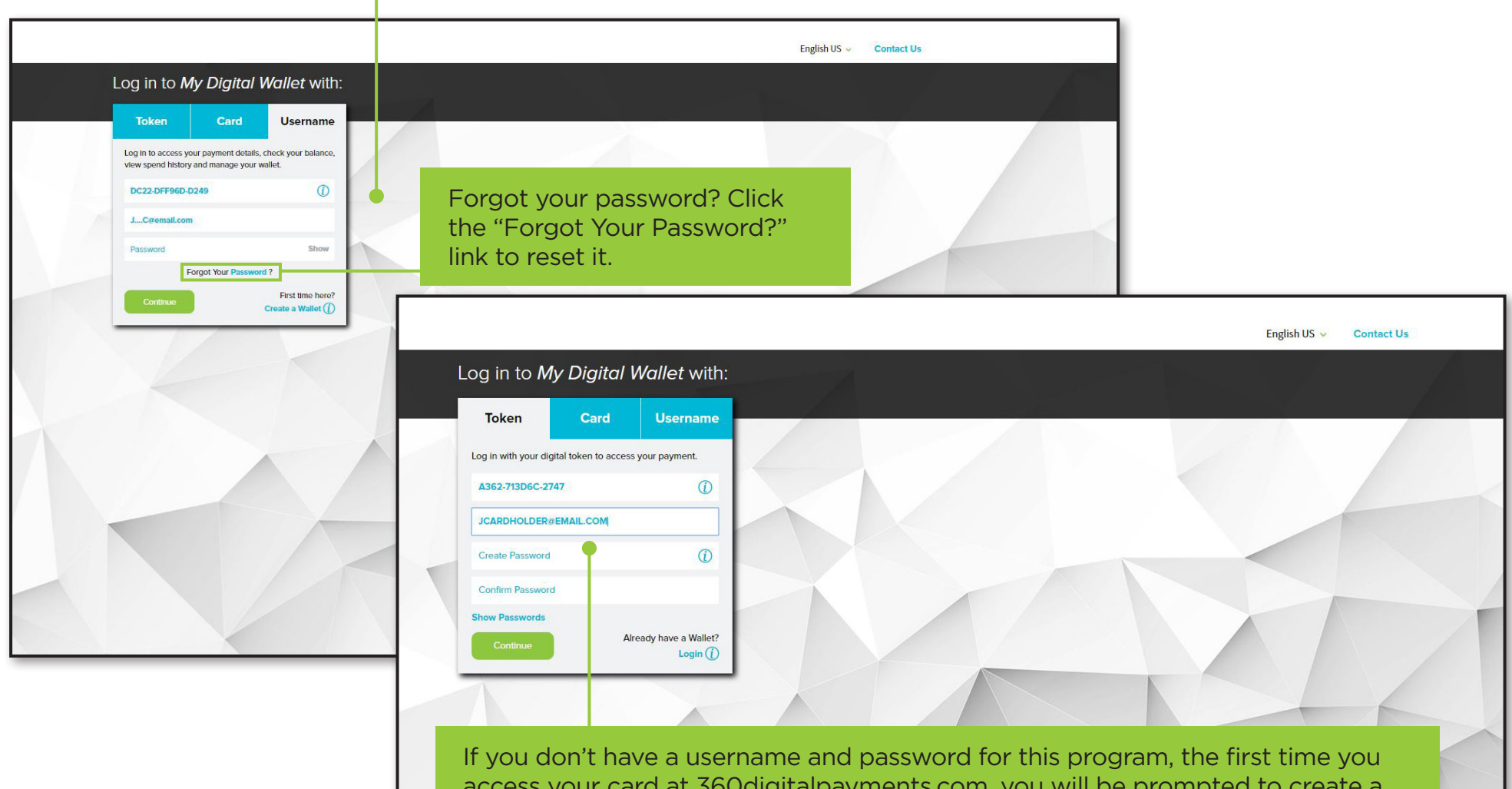

access your card at 360digitalpayments.com, you will be prompted to create a username and password. Your email will be prepopulated as a default username, but you can update the field to create any username you want.

|                                                                                                    |                              |                                              |                              | English US 🗸 Contact Us                                                                                          |
|----------------------------------------------------------------------------------------------------|------------------------------|----------------------------------------------|------------------------------|----------------------------------------------------------------------------------------------------|
| Welcome to <i>My Digit</i> e                                                                                    | al Wallet                    |                                              |                              |                                                                                                    |
| My Profile                                                                                                    | i.                           |                                              | Already have a Wallet? Login |                                                                                                    |
| Con                                                                                                    | nplete your profile to creat | e a wallet and access your payment. All fiel | ds required.                 |                                                                                                    |
|                                                                                                    | Username                     | JCardholder@email.com                        |                              |                                                                                                    |
|                                                                                                    | Email                        | JCARDHOLDER@EMAIL.COM                        |                              |                                                                                                    |
|                                                                                                    | Confirm Email                |                                              |                              | and the second second second second second second second second second second second second second second second |
|                                                                                                    | First Name                   | JOHN                                         |                              | Your Digital Wallet<br>profile information will                                                                  |
|                                                                                                    | Last Name                    | CARDHOLDER                                   |                              | be prepopulated. Review,                                                                                         |
|                                                                                                    | Country                      | USA 🗸                                        |                              | complete or update all                                                                                           |
|                                                                                                    | Address 1                    | 123 MAIN STREET                              |                              | your profile is accurate.                                                                                        |
|                                                                                                    | Address 2                    | 150                                          |                              |                                                                                                    |
|                                                                                                    | City                         | ANYWHERE                                     |                              |                                                                                                    |
|                                                                                                    | State                        | ILLINOIS                                     |                              |                                                                                                    |
|                                                                                                    | Zip                          | 60089                                        |                              |                                                                                                    |
|                                                                                                    | Mobile Phone                 | (847)325-4330                                |                              |                                                                                                    |
|                                                                                                    | Security Question            |                                              |                              |                                                                                                    |
|                                                                                                    | In what city did y           | ou meet your spouse/significant othe 👻       |                              |                                                                                                    |
| The second second second second second second second second second second second second second second second se | Answer                       |                                              |                              |                                                                                                    |
|                                                                                                    |                              |                                              |                              |                                                                                                    |
|                                                                                                    |                              |                                              |                              |                                                                                                    |

The first time you access your card at 360digitalpayments.com, you will need to select a new security question and answer.

### LOADING YOUR CARD

Your payment emails will come from notification@360digitalpayments.com. Make sure to add this email address to your safe sender list.

|                        |                                                                                                    | English US 🗸 🛛 My Currency: NONE 🗸 | My Profile<br>Contact Us Log Out |  |
|------------------------|----------------------------------------------------------------------------------------------------|------------------------------------|----------------------------------|--|
| Welcome to <b>My I</b> | Digital Wallet                                                                                                    |                                    |                                  |  |
| Review and Co          | nfirm                                                                                                    |                                    |                                  |  |
|                        | Reload<br>Grab your reloadable card and apply this load.                                                                       | VISA<br>Value<br>USD 15.00         |                                  |  |
|                        | Card Number<br>Card Number<br>Card Number<br>Cost this card<br>Enter CVV ①<br>Have a different reloadable card? Click here     | FAOs<br>I?                         |                                  |  |
| Continn                | Your card number is prepopul<br>when you return to the site to<br>your card—making it easy to i<br>which card you are loading. | lated<br>load<br>dentify           |                                  |  |

For security purposes, you will need to enter the 3-digit security code (CVV) from the back of the card to load your funds.

### ADDING YOUR CARD TO YOUR WALLET

|                                                                                                    | My Profile                                                                                                    |                                                                                                    |
|----------------------------------------------------------------------------------------------------|----------------------------------------------------------------------------------------------------|----------------------------------------------------------------------------------------------------|
|                                                                                                    | English US V My Currency: NONE V Contact Us Log Out                                                                                                    |                                                                                                    |
| Welcome to <b>My Digital Wallet</b>                                                                                                    |                                                                                                    |                                                                                                    |
| Review and Confirm                                                                                                    | li                                                                                                    | <sup>:</sup> you log in to load your<br><b>urrent card</b> , and you are                                                  |
| Reloadable Card<br>Reloadable plastic card. Add funds as you continue to qua<br>Strepping Address<br>JOHN CARDHOLDER<br>123 MAIN STREET<br>150<br>BUFFALO GROVE, IL 60089<br>USA<br>Have a reloadable card? Click here | VISA<br>Value<br>USD 10.00<br>FAOs<br>FAOs                                                                                                    | prompted to order a new<br>ard, select the "Have a<br>eloadable card?" link to<br>nanually enter your card<br>nformation. |
| Contrm                                                                                                    |                                                                                                    | My Profile                                                                                                    |
|                                                                                                    | Welcome to <i>My Digital Wallet</i>                                                                                                    |                                                                                                    |
|                                                                                                    | Review and Confirm                                                                                                    |                                                                                                    |
|                                                                                                    | Reload         Grab your reloadable card and apply this load.         Card Number         Enter CVV         Use the other card we have for you? Click here | VISA<br>Value<br>USD <b>10.00</b><br>FAQs                                                                                 |
| Enter your card number<br>and security code (CVV)<br>to load your card. It will<br>be added to your Wallet<br>for future use.                                                                                          | Confirm                                                                                                    |                                                                                                    |

### ORDERING A NEW CARD

| Welcome to My Digital Waller         Review and Confirm         Image: Control of the second second s | My Profile         English US v       My Currency: NONE v       Contact Us       Log Out         ard and apply this load.       VISA         Value       USD 15.00         rXXXXX       VAIZE         Icard? Click here                                                                                                    | If you have a payment to<br>load but no longer have your<br>reloadable card, you can<br>order a new one during the<br>reload process.                                                        |
|----------------------------------------------------------------------------------------------------|----------------------------------------------------------------------------------------------------|----------------------------------------------------------------------------------------------------|
| Your new card will be<br>mailed to you, loaded and<br>ready for use. There is a<br>reissue fee based on the<br>program setup.                                                                                                    | <section-header><section-header><section-header><section-header><section-header><section-header><section-header><section-header><text><text><text><text></text></text></text></text></section-header></section-header></section-header></section-header></section-header></section-header></section-header></section-header> | S Card       VISA         Allow mail time of 7-10 test States and Canada, and les.       USD: 15 Faces         Algusted Value       USD: 15 Faces         Algusted Value       USD: 15 Faces |

### YOUR DIGITAL WALLET VIEW

Edit your Digital Wallet profile by selecting "My Profile". Here, you can also update your password and security question. Updating this profile will not change the profile associated with the card already in your Digital Wallet.

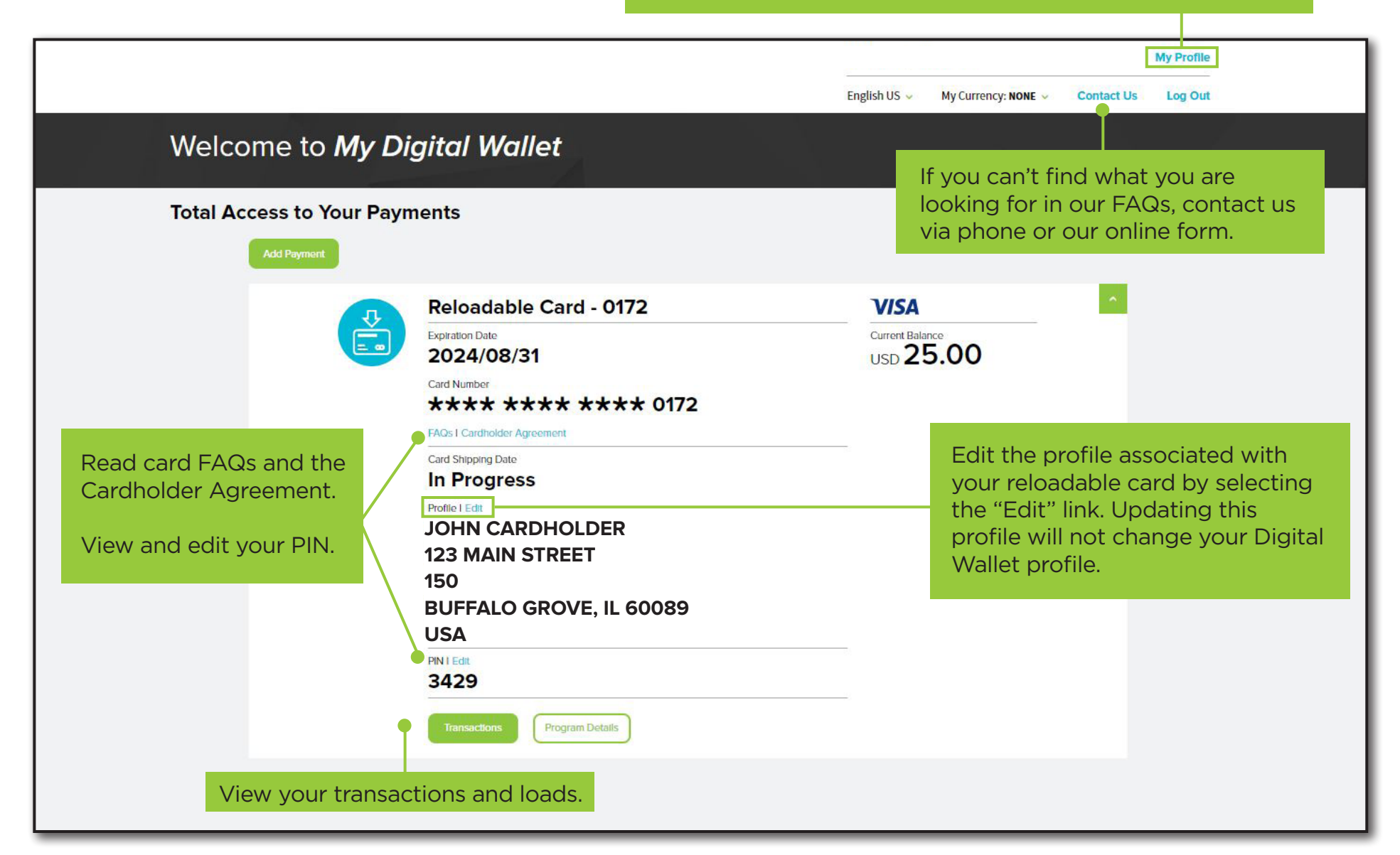

### ADDITIONAL SECURITY: MULTI-FACTOR AUTHENTICATION (MFA)

While accessing your payment, you may be asked to verify your identity for security purposes. When this is required, the "Verify Your Identity" screen will pop up and you will be emailed a one-time verification code to the address you provided. **Don't close your current screen**. Open your email in a new screen.

| Verify Your Identity For your protection, additional verification is needed before you can view your payment. (i) An email has been sent to sb@gmail.com with a verification code. Don't close this screen. Open your email in a new screen to get your verification code and enter it below within 10 minutes. Verification Code Verify Not seeing this email? Check your spam/junk folder first for a message with the subject line: Your Identity Verification Code. If you do not receive the email or your code expires, select |                                                                                                    |                                 | ation is needed before you can view<br>n with a verification code.<br>in a new screen to get your verification code<br>k folder first for a message with the subject line:<br>receive the email or your code expires, select |
|----------------------------------------------------------------------------------------------------|----------------------------------------------------------------------------------------------------|---------------------------------|----------------------------------------------------------------------------------------------------|
| Grab the verif                                                                                                    | Resend.                                                                                                    | lf<br>re<br>(                   | If you don't receive the email with your verification code,<br>request another code by clicking the resend button.<br>(Make sure to check your spam/junk folder first.)                                                      |
| code from you<br>and enter it in<br>provided. The<br>"Verify" butto                                                                                                    | ır email<br>the box<br>n click the<br>n.                                                                    |                                 | Success!<br>Remember This Device?                                                                                                    |
| Once the verific<br>will be given the<br>"remember" you<br>"Yes," you will ne<br>MFA step for su                                                                                                    | ation is complete,<br>e option to have th<br>ur device. If you se<br>ot have to comple<br>bsequent log-ins. | you<br>e site<br>lect<br>te the | By selecting <b>Yes</b> , you authorize us to<br>remember this device. This will allow<br>you to skip the verification step when<br>you log in from this device.<br>Continue                                                 |

# 360digitalpayments.com

Each payment will be delivered via email with instructions for requesting or loading your Visa<sup>®</sup> prepaid card. You must request or load your card within 3 months from the date these instructions are sent via email. The link to access your payment expires after that time. Use your Visa prepaid card anywhere Visa debit cards are accepted in the U.S. The card may not be used at any merchant, including internet and mail or telephone order merchants, outside of the U.S. Card is issued by The Bancorp Bank, Member FDIC, pursuant to a license from Visa U.S.A. Inc. Your use of the prepaid card is governed by the Cardholder Agreement, and some fees may apply. This is not a gift card. Please note that prepaid cards are subject to expiration, so pay close attention to the expiration date of the card.